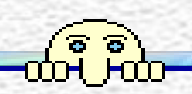

## **第十一章 通信编程** 11.1 串行通信

#### 11.2 DataSocket通信技术

第十一章 通信编程

### 11.3 TCP通信

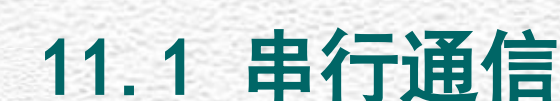

ട്ട്ട് പെ പ

> 早期的仪器、单片机、PLC等均使用串口与 计算机进行通信,RS-232协议是一种通用的串 行通信总线。目前,RS-232总线依然是虚拟仪 器的构成方式之一。

第十一章 通信编程

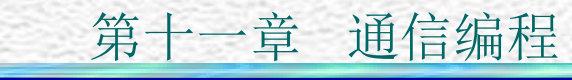

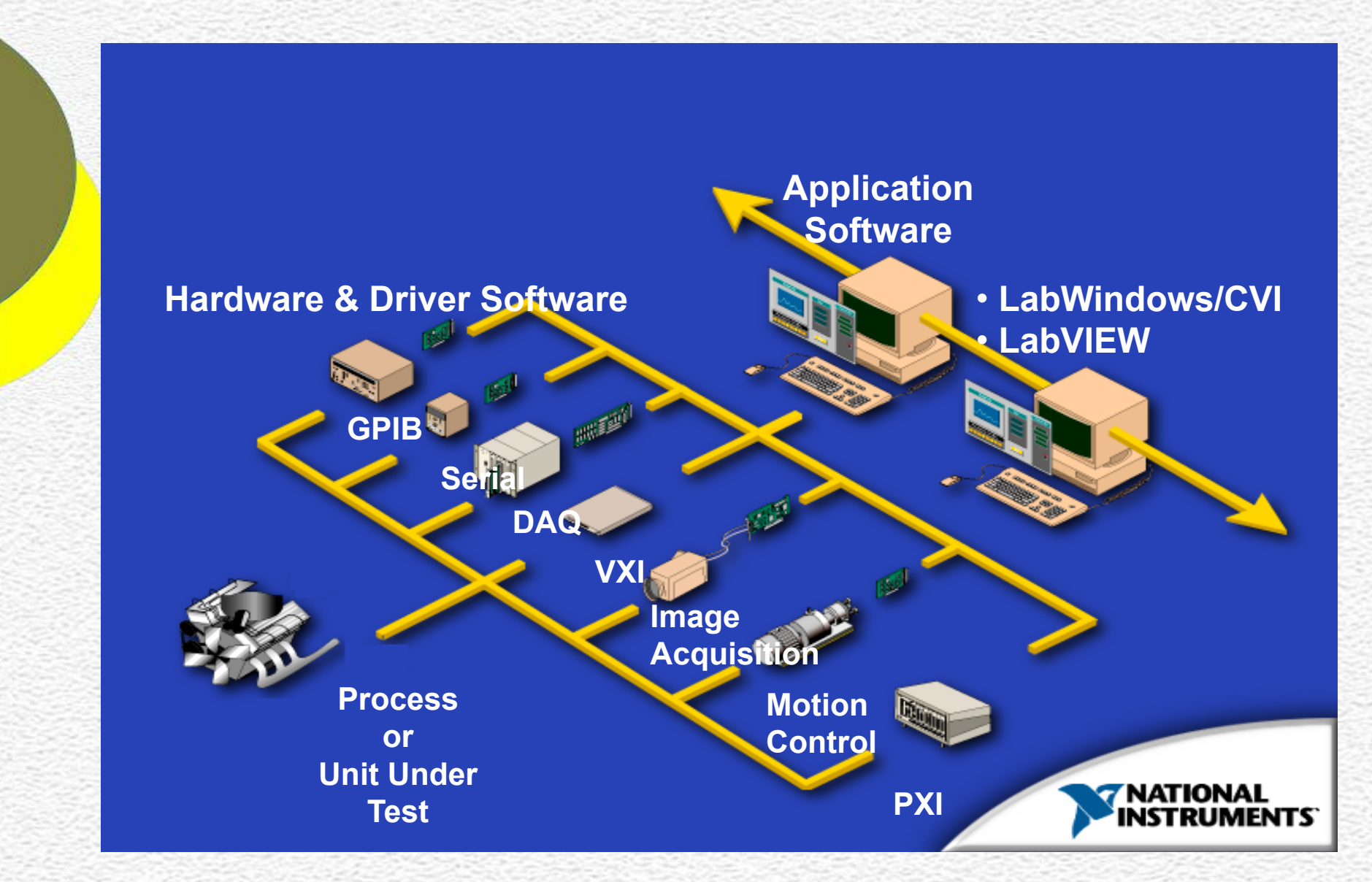

虚拟仪器系统构成

#### 11.1.1 串行通信模板及节点 LabVIEW共有8个串行通信节点,分别实现串口设置、 串口写、串口读、关闭串口及检测串口缓存、中断等 功能。模板及图标如下:

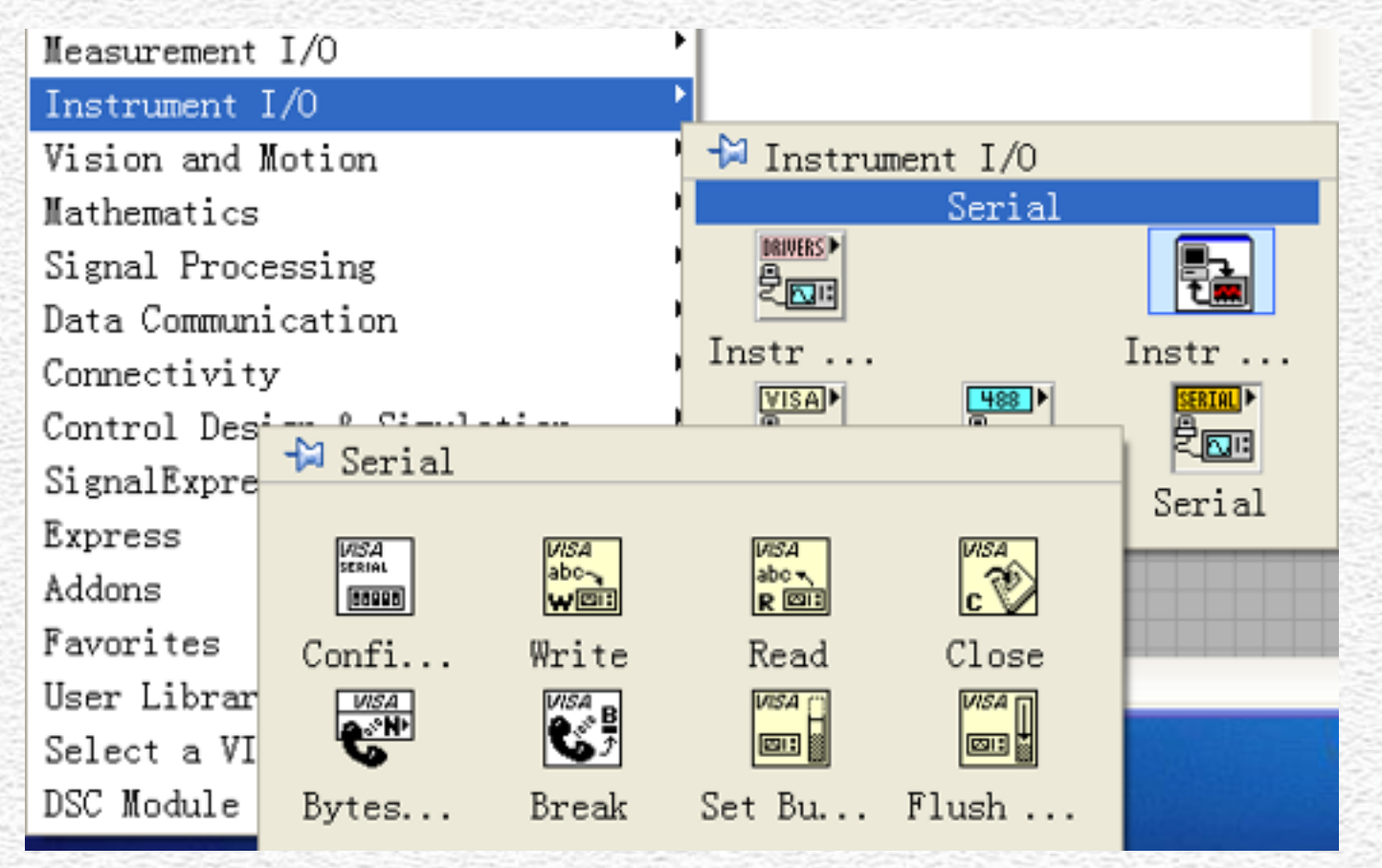

#### 11.1.2 串行通信节点的使用措施 ① 初始化串口(Serial Port Init.VI)

第十一章 通信编程

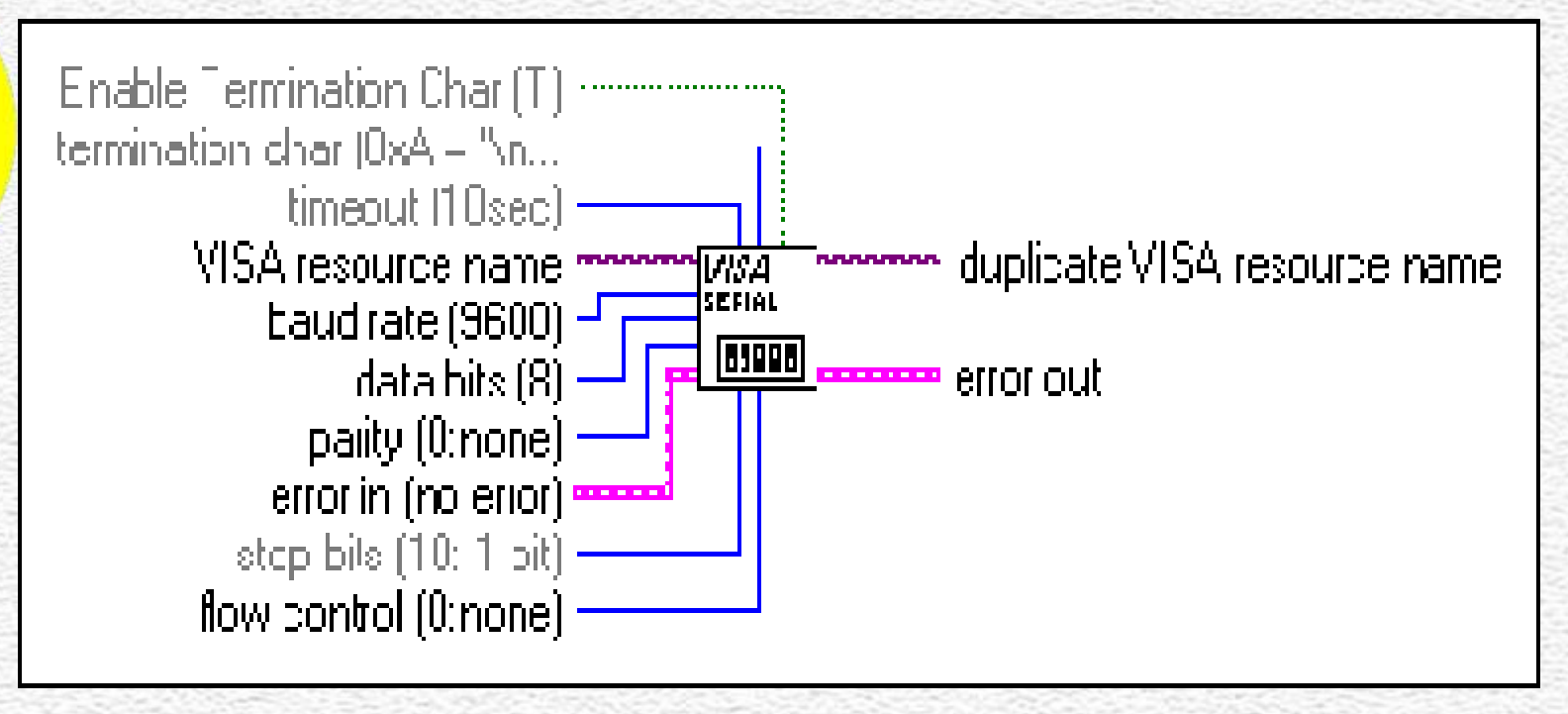

该节点用于设置串标语、波特率、数据位、 停止位、奇偶校验、缓冲区大小及流量控制等 参数。

#### ② 串口写(Serial Port Write.VI)

对串口进行写操作,端口设置为: VISA resource name:设置串标语; write buffer:写入串口缓冲区的字符。 Return count:返回写入串口的字符数。

#### ③ 串口读(Serial Port Read.VI)

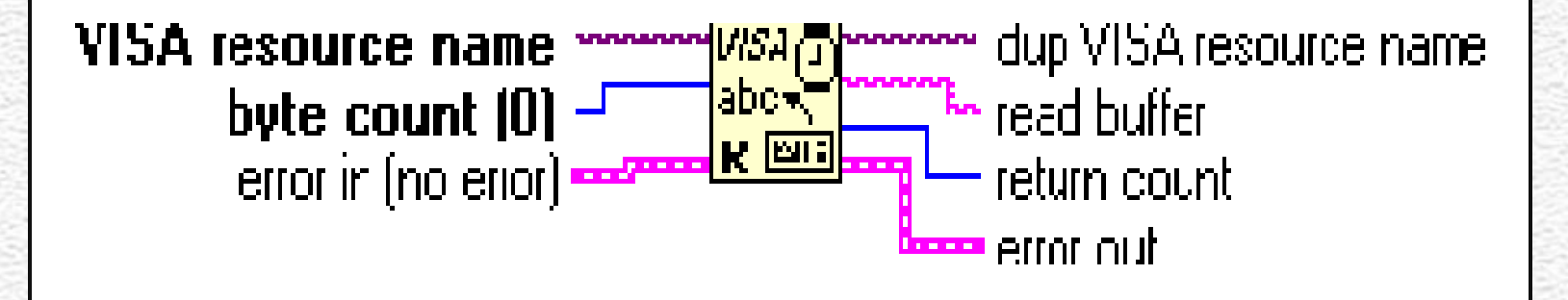

对串口进行读操作,端口设置为: VISA resource name: 设置串标语; byte count: 读取字符数; Read buffer: 从串口读到的字符; Return count: 返回实际读取字符数。

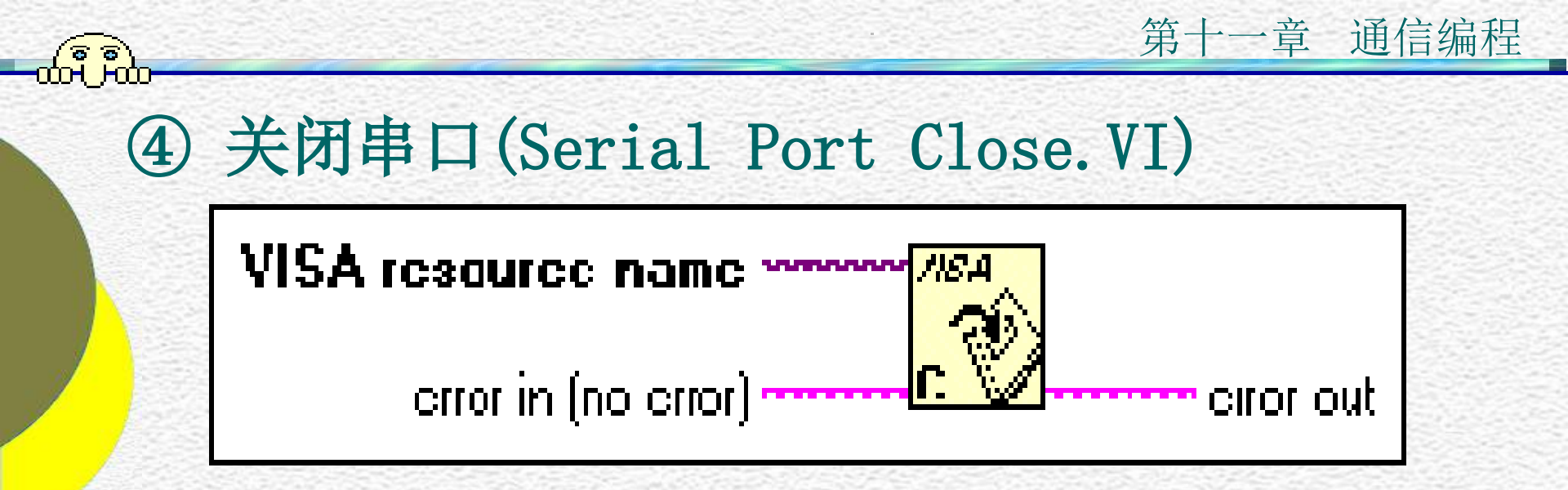

#### 对打开的串口进行关闭操作。 VISA resource name: 设置串标语;

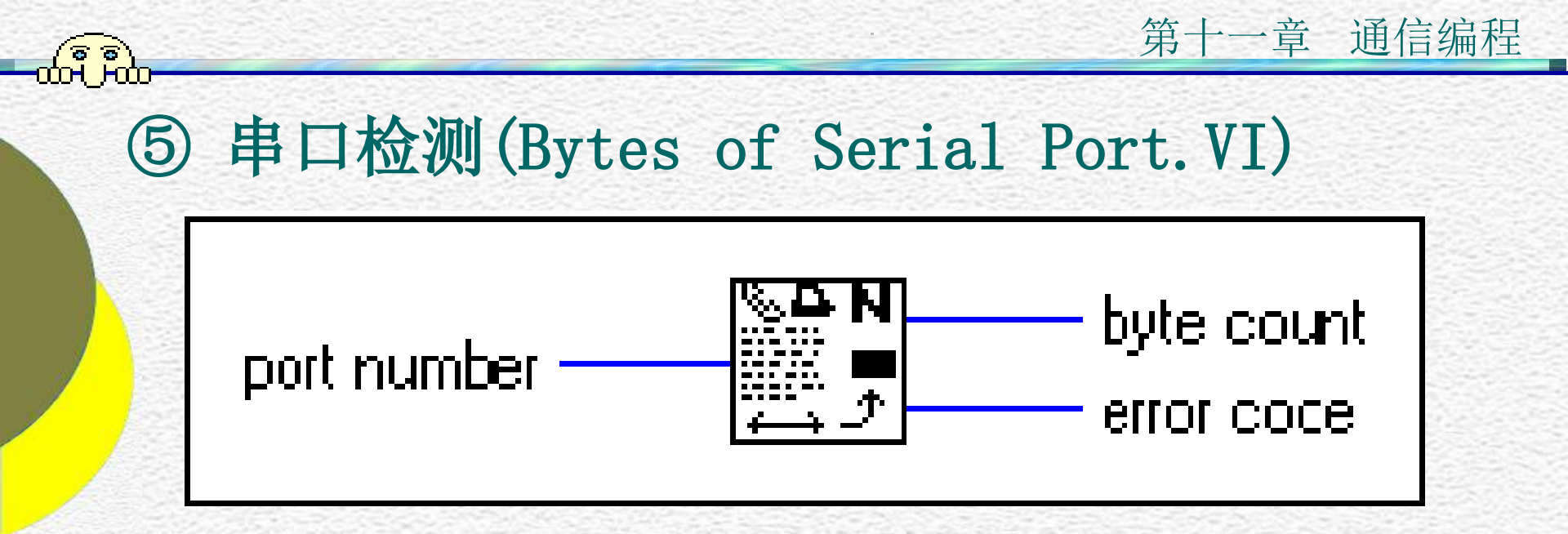

检测目前串口输入缓冲区中的字节数。用在 Read节点读串口前。

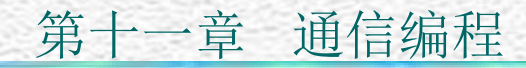

#### ⑥ 串口中断(Serial Port Break.VI)

error in [no error]

将串口中断至少250ms。

ଚଚ ଧ L-

#### 11.1.3 串行通信应用实例

ંદ્દે નિનિ

> 例13.1 用LabVIEW实现双机串行通讯。 本例使用两台计算机进行通讯,一台计算机 作为服务器,经过串口向外发送数据,另一台 计算机作为客户机,接受由服务器发送过来的 数据。

两台计算机串口的连线如下图:

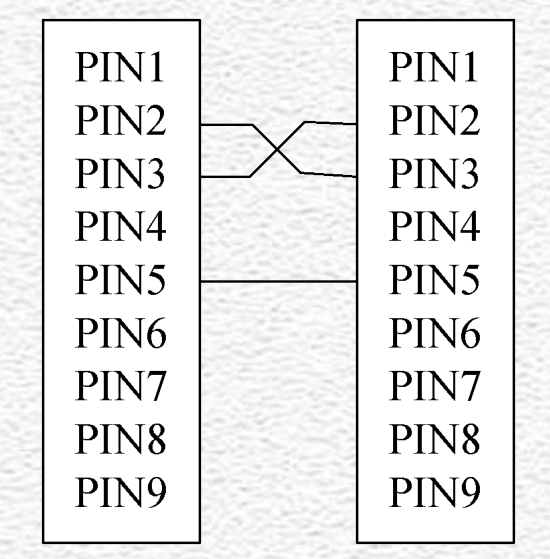

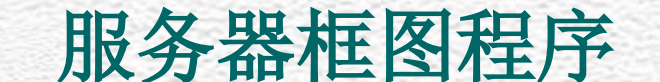

ទទ

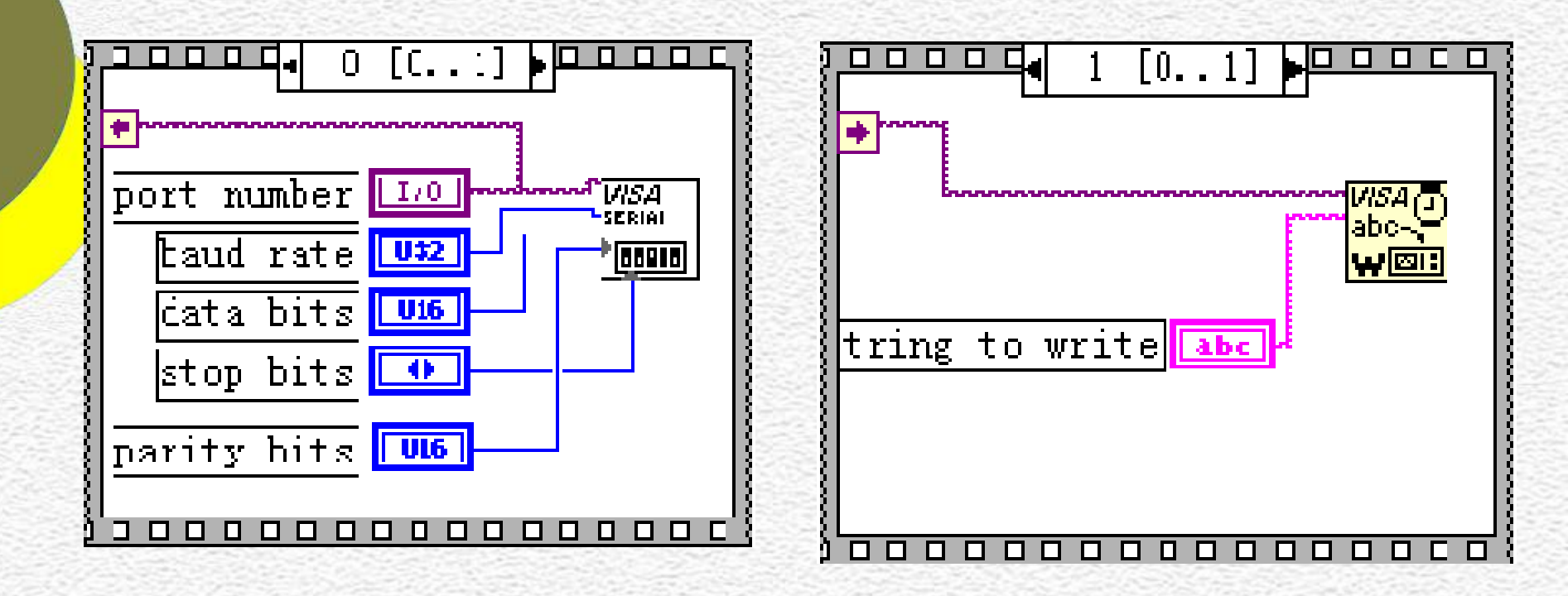

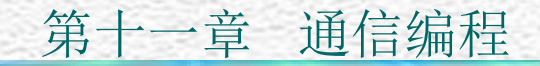

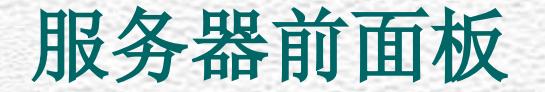

A A

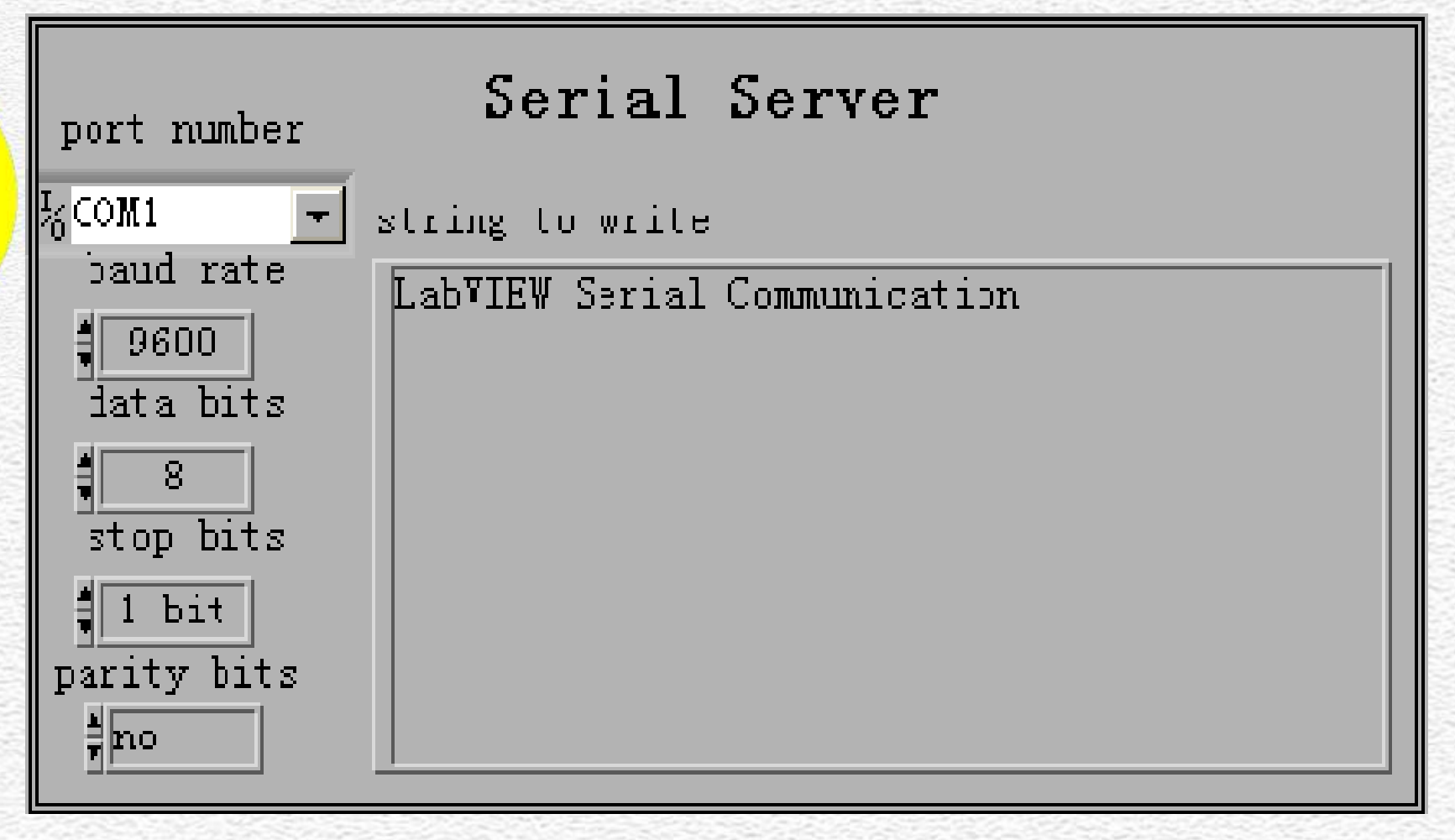

#### 客户机框图程序

ବେବ ମାନ

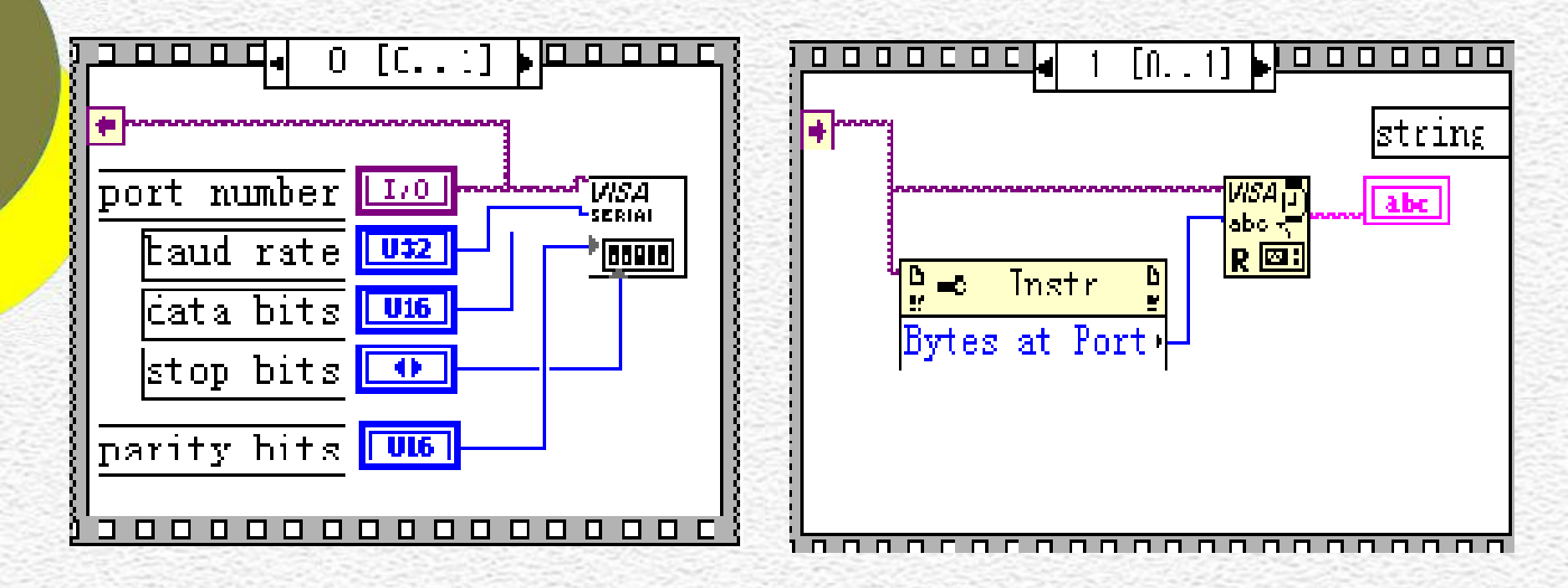

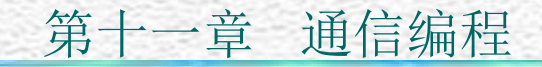

#### 客户机前面板

(ទទ) អ អ

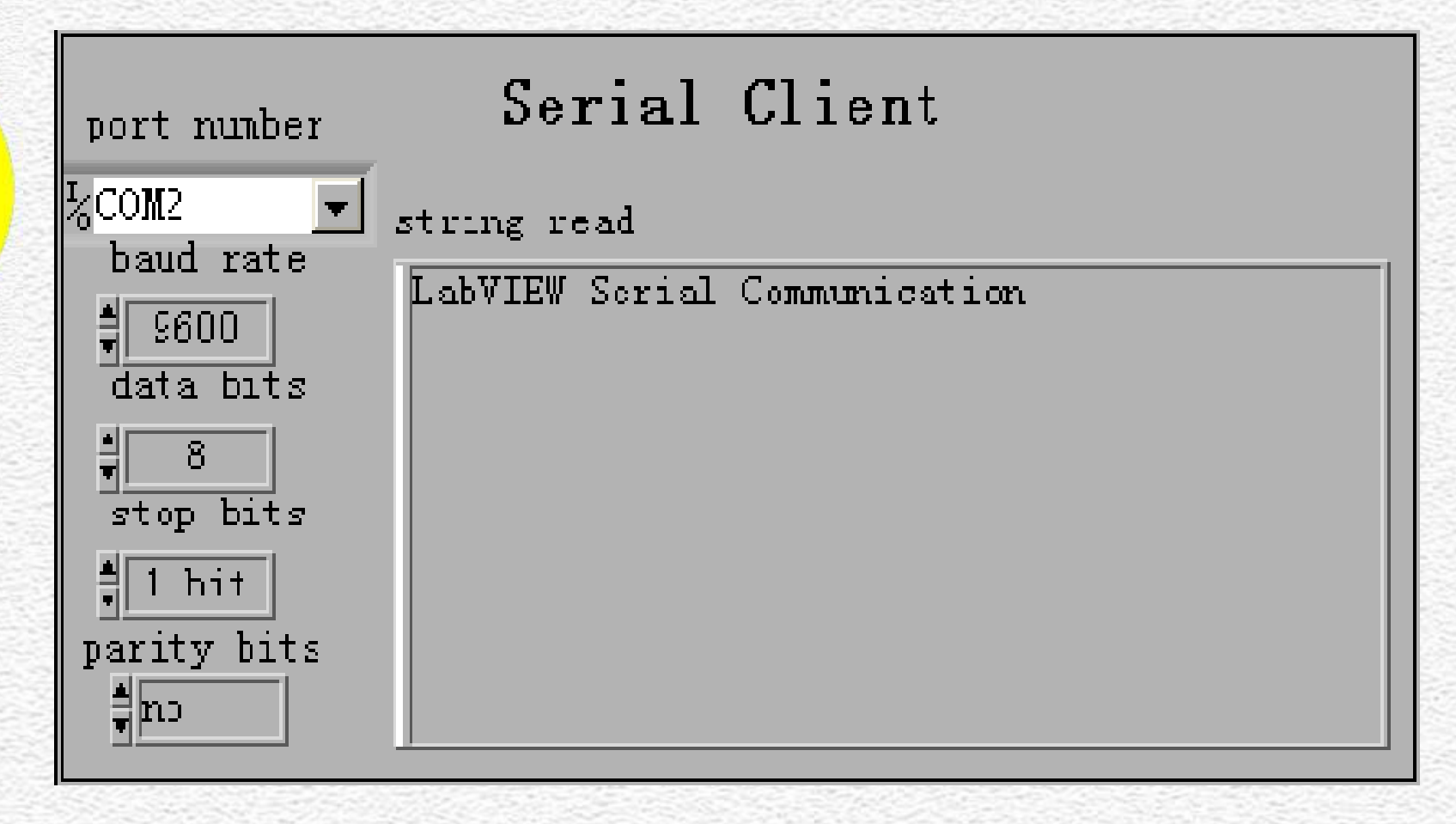

由一种程序进行串口的读写

ଚ ଚ H H

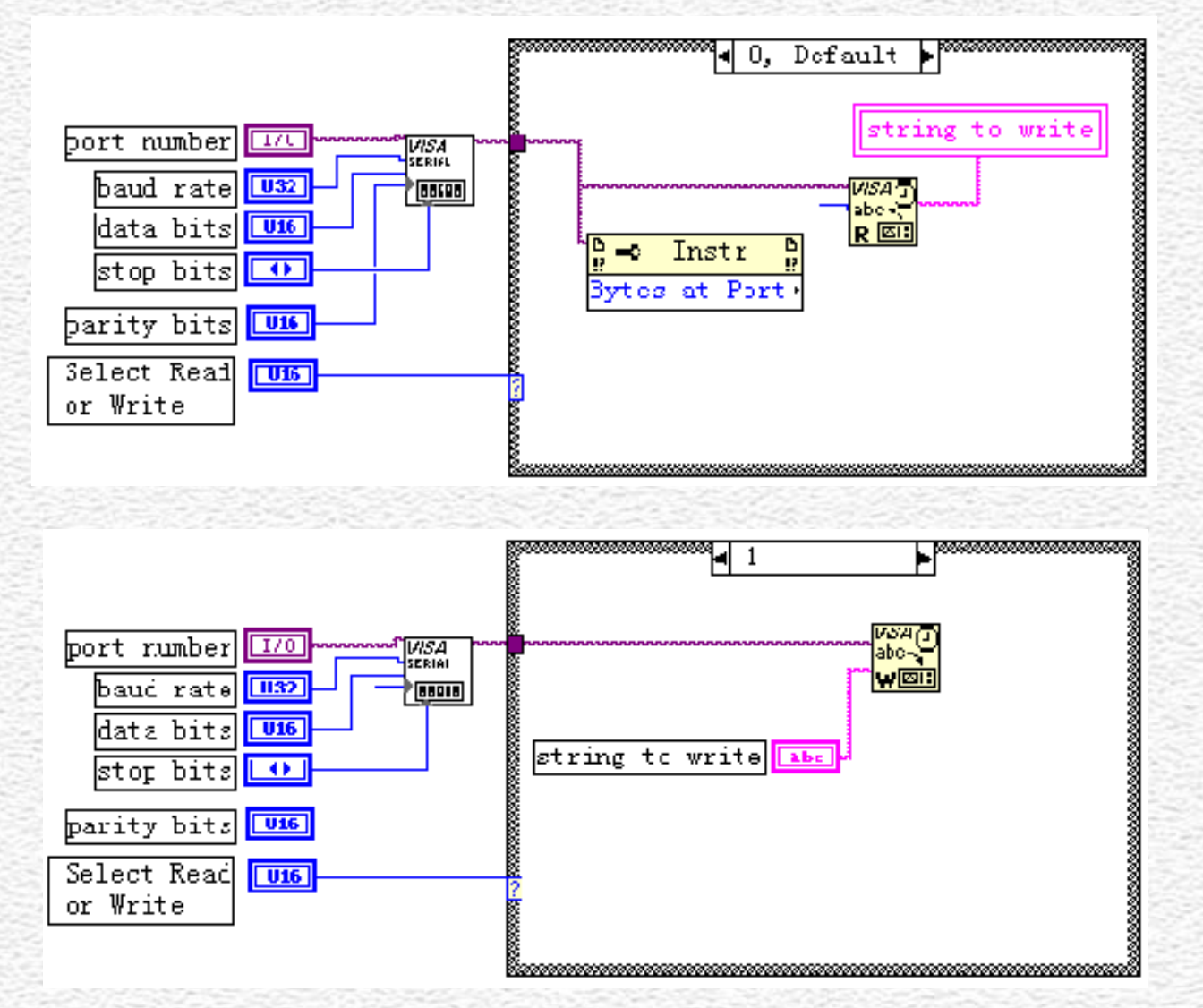

前面板。

**F** 

| port number                                                                                                    | string to write              | Select Read |
|----------------------------------------------------------------------------------------------------|------------------------------|-------------|
| <pre>%ASRL2: ▼<br/>baud rate<br/>9600<br/>data bits<br/>\$<br/>\$ \$<br/>stop bits<br/>\$ 1 bit<br/>parity bits<br/>\$<br/>no</pre> | LabVIEW Serial Communication | or Write    |

| port number                                                                     | read string                  | Select Read |
|---------------------------------------------------------------------------------|------------------------------|-------------|
| <sup>I</sup> <sub>6</sub> ASRL1:<br>baud rate<br><sup>♣</sup> 9600<br>data bits | LatVIEW Serial Communication | or Write    |
| ₹ 8<br>stop bits<br>₹ 1 bit                                                     |                              |             |
| parity bits                                                                     |                              |             |

#### 下面是一种通用串口通讯程序的界面。

ខែខ អេអា

| 🕿 Commix                                                                              |                                                |
|---------------------------------------------------------------------------------------|------------------------------------------------|
| <ul> <li>串ロ: COM1 → 波特率: 9600 → ダ</li> <li>数据位: 8 → 校验位: N无 → 停止位: 1 → 下校報</li> </ul> | 关闭串口<br>会停止?                                   |
| ○ HEX ● ASCI I I 忽略空格输入 I 自动换行 I 显示间隔<br>hello                                        | -<br>-<br>-<br>-<br>-<br>-<br>-<br>-<br>-<br>- |
| hello                                                                                 |                                                |

#### 11.2 DataSocket通信技术

്ദ്ര്) പെപ്പ

> DataSocket是NI企业提供的一种网络测控 系统开发工具,以实现不同的应用程序和数据 源之间的数据共享。

> DataSocket用类似于Web中的统一资源定位器(URL)定位数据,URL不同的前缀表达了不同的数据类型:

FILE一本地文件;
HTTP一超文本传播数据;
FTP一文件传播协议;
OPC-OPC资源;
DSTP-DataSocket服务器传播的数据。

LabVIEW中还提供了下列3个工具:

- DataSocket ActiveX控件:利用ActiveX容 器开发共享数据应用。
- DataSocket服务器:利用DSTP协议在应用程 序间互换数据。
- DataSocket服务器管理程序:它是一种配置和管理工具,具有负责拟定DataSocket服务的最大连接数,设置服务控制等网络功能。

#### 11.2.1 DataSocket管理器

#### 在LabVIEW安装后,会出现DataSocket Sever 和DataSocket Sevser Manager应用程序。

| 2 | DataSocket Server         | 1     | Dat aSocke |
|---|---------------------------|-------|------------|
| 8 | DataSocket Server Help    |       | LabVIEW 8  |
|   | DataSocket Server Manager | 1     | Variable   |
|   |                           | 1     | VISA       |
|   |                           | 8     | Measureme  |
|   |                           |       | NI Licens  |
|   |                           | 6     | NI Regist  |
|   |                           | 1     | Vision     |
|   |                           | (PPA) | Vicion A:  |

|   | DataSocket               | Þ |
|---|--------------------------|---|
|   | LabVIEW 8.2              | • |
|   | Variable Manager         | × |
|   | VISA                     | ۲ |
| 3 | Measurement & Automation |   |
|   | NI License Manager       |   |
| 6 | NI Registration Wizard   |   |
| m | Vision                   | × |
|   | Vision Assistant 8.0     |   |

#### 开启DataSocket Sevser Manager后对话框如

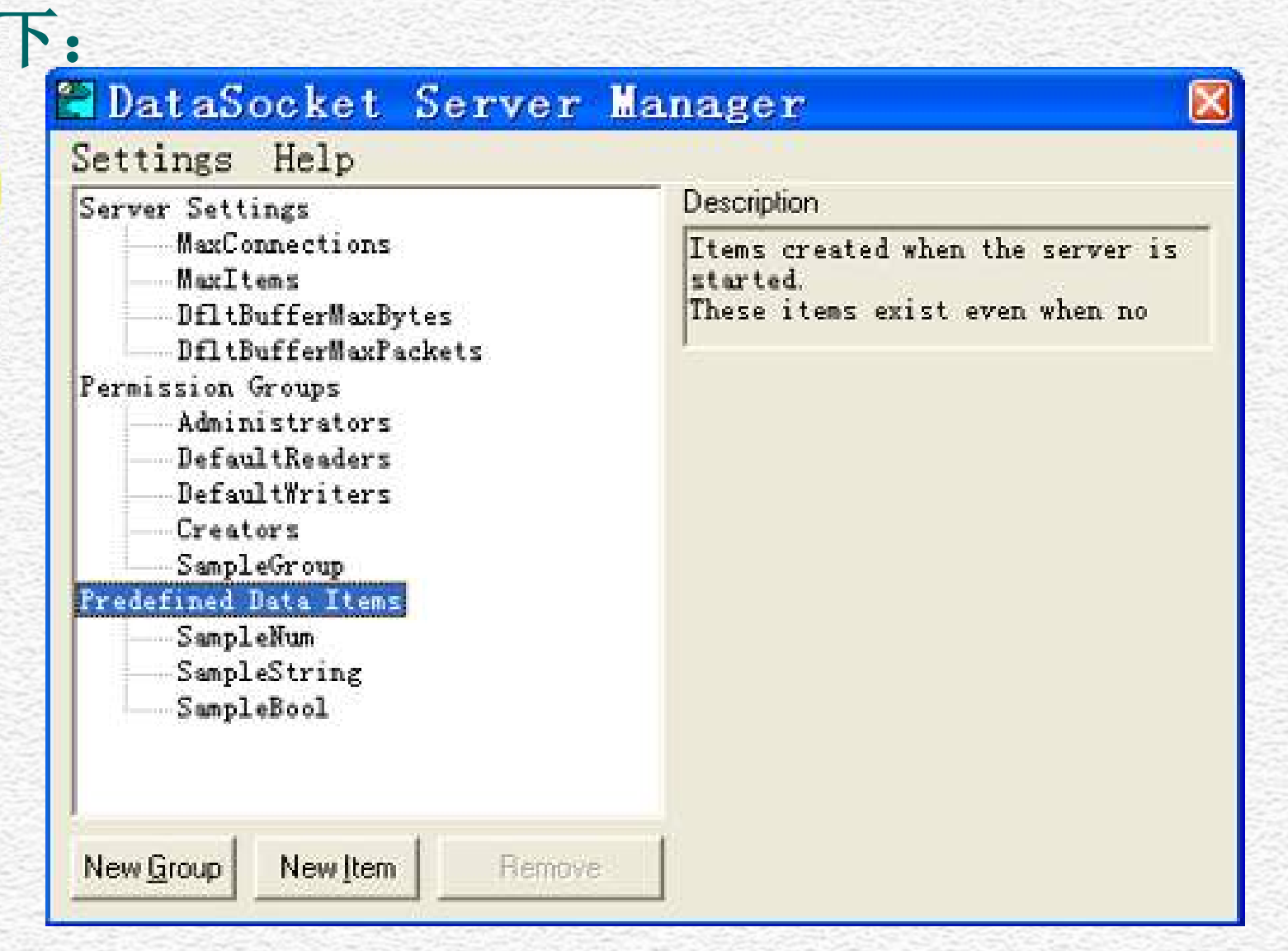

#### 11.2.2 DataSocket服务器

์ รู้จุ่ง ห

#### 开启DataSocket Sevser后对话框如下:

| 🖹 Data   | Socke      | t   | Se |  |
|----------|------------|-----|----|--|
| Server   | Tools      | He  | lp |  |
| Statisti | ics for "a | hy" |    |  |
| Processe | es Connect | ed: | 0  |  |
| Packets  | Received:  |     | 0  |  |
| Packets  | Sent:      |     | 0  |  |
|          |            |     |    |  |

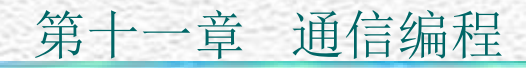

#### 11.2.3 DataSocket子模板简介 DataSocket子模板调用途径为Functions> Data Communication>DataSocket

| Date Commun | ication    | 1          |           |           |        |           |
|-------------|------------|------------|-----------|-----------|--------|-----------|
| Connectivit | у          | I          | 눡 Data Co | municatio | n      |           |
| Control Des | 🔁 DataSoc  | :ket       |           | Datas     | Socket |           |
| SignalExpre | - Databoo  |            |           | - I 😰 I   | LOCAL  | GLOB      |
| Express     | <b>B</b>   | (Cos       |           |           | T 7    | 01-1-1    |
| Addons      | Ser        | ß          | Seect     | Jataso    | Local  | Global    |
| Favcrites   | DataSp     | DataSo     | DataSo    | <b>.</b>  |        | 70R       |
| User Librar | <b>D</b> S | <b>D</b> S |           | Synchr    |        | Protocola |
| Select a VI | Open       | Close      |           | Syncia    |        | TIOCOCDIS |
| DSC Module  | DataSp     | DataSo     |           |           |        |           |

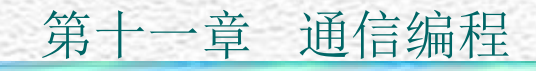

① 打开一种连接

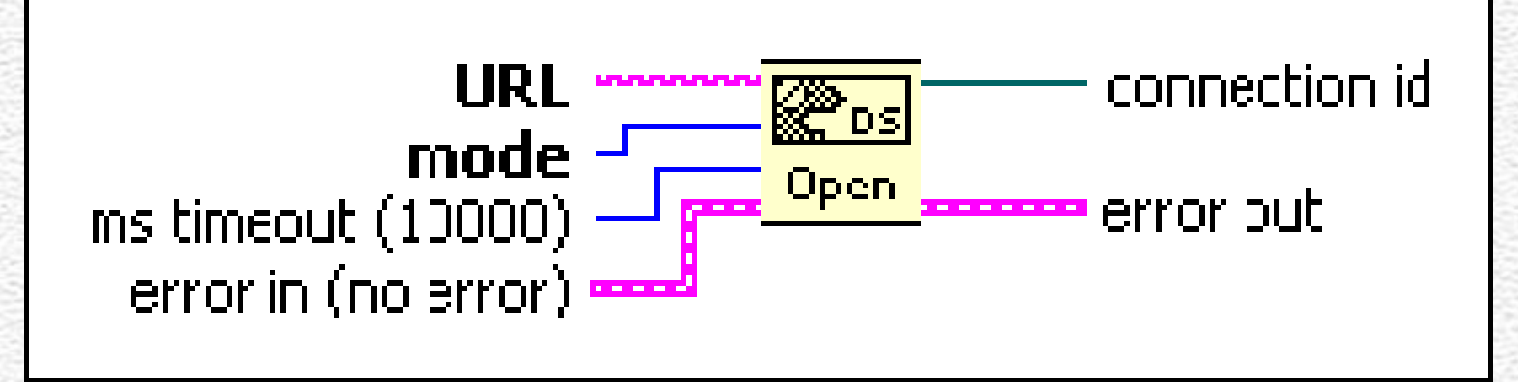

• URL: 欲访问的网上顾客地址。 • mode: 网络中顾客连接的模式。

|               |   | and the second second se |
|---------------|---|----------------------------------------------------------------------------------------------------|
| CIN AND       | 0 | (default) Read                                                                                                    |
| 1001100       | 1 | Write                                                                                                    |
| No. 2014 4 11 | 2 | Read/Write                                                                                                    |
| I A WAY D     | 3 | BufferedReac                                                                                                    |
| ANTAN         | 4 | BufferedReac/Write                                                                                                    |

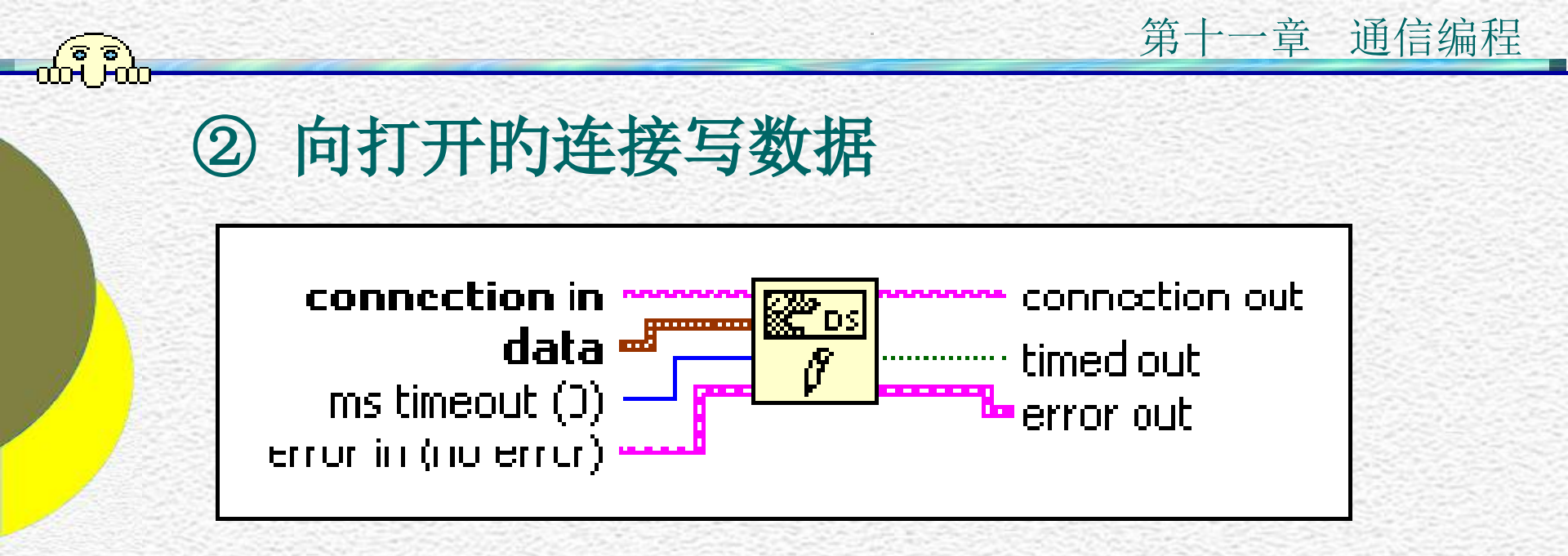

• Data: 表达向DataSocket服务器写入的数据。

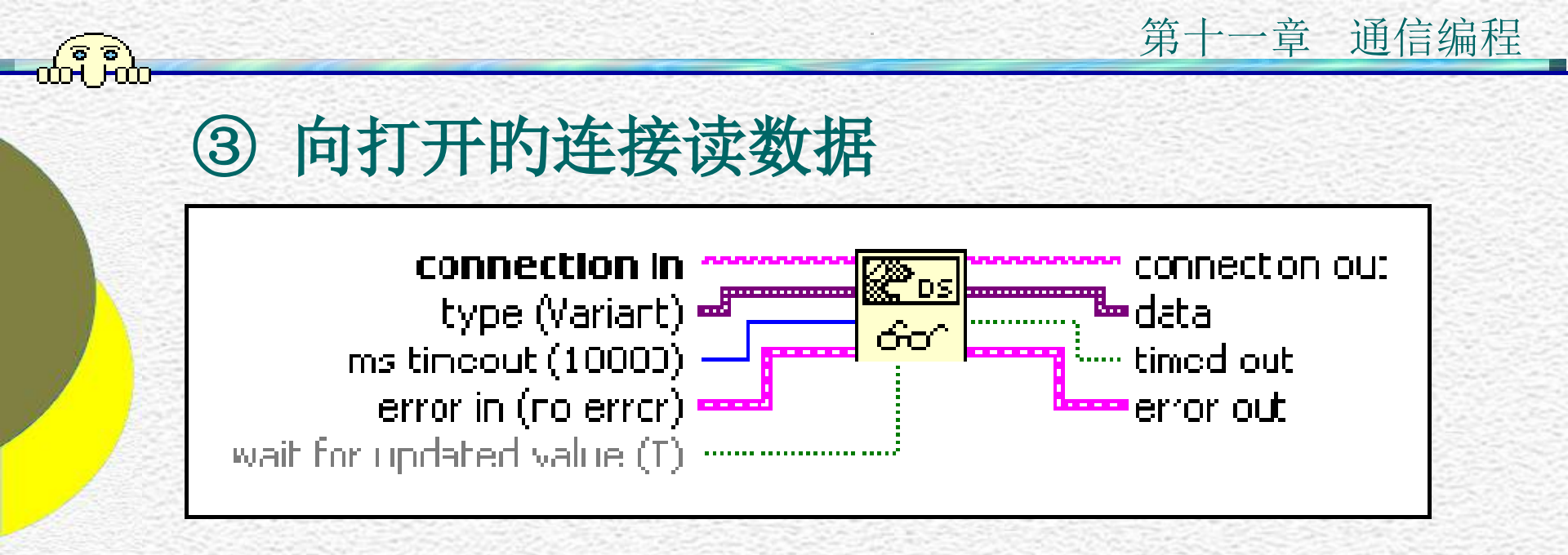

• Data: 表达从DataSocket服务器读出的数据。

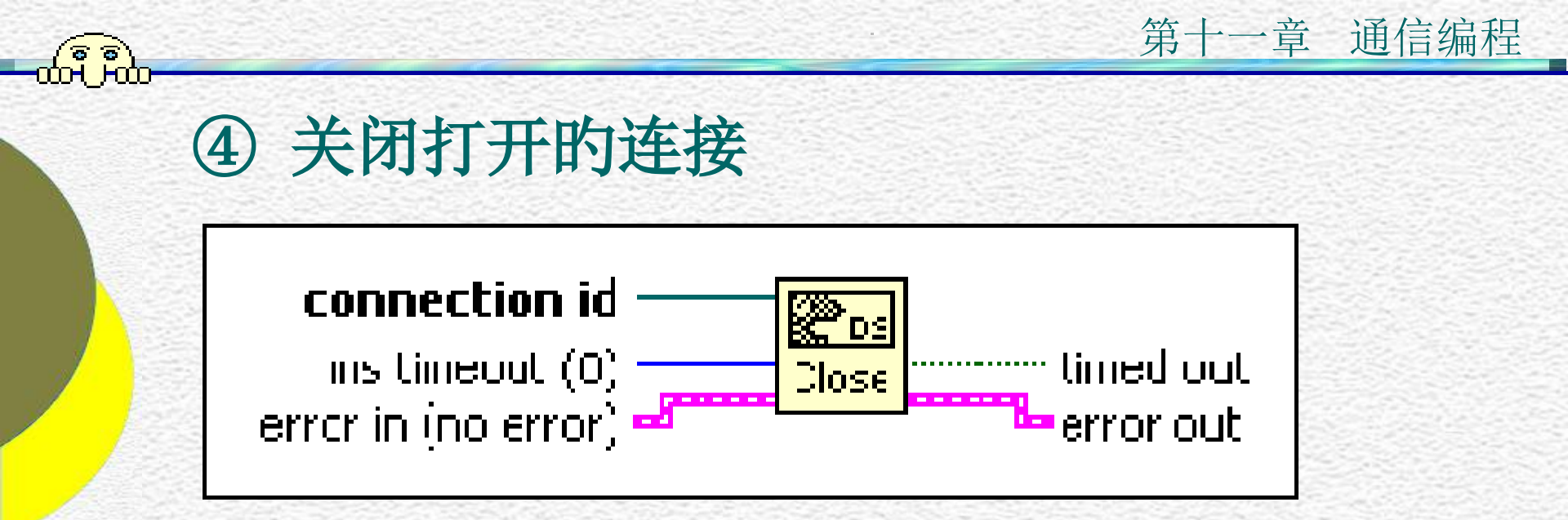

#### ⑤ 选择Datasocket的URL 显示一种对话框供顾客选择URL。

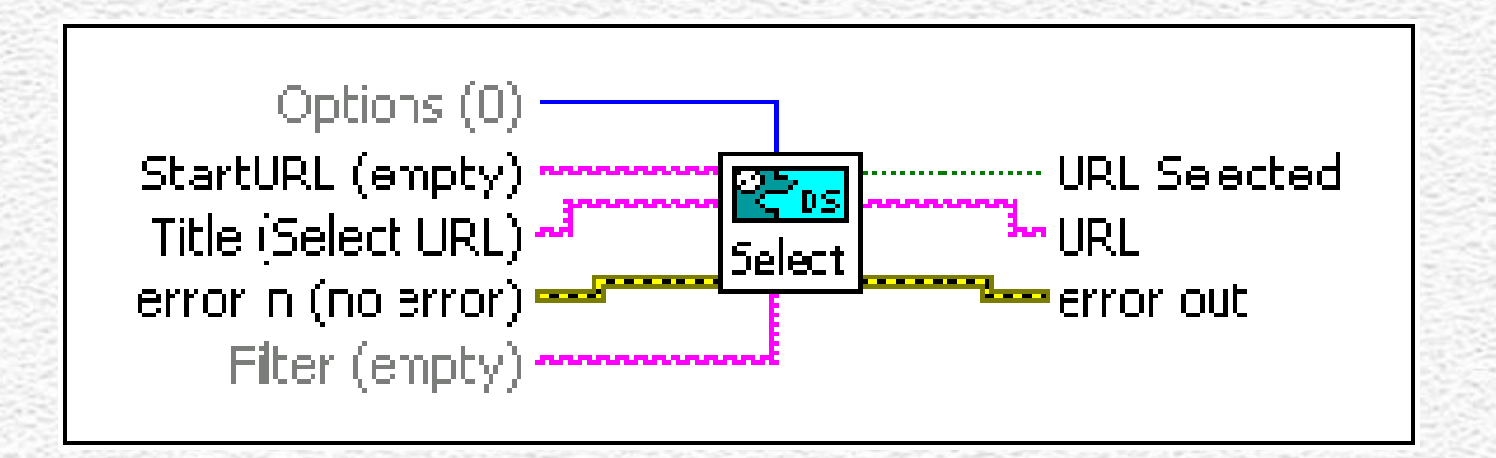

#### 第十一章 通信编程

#### 11.2.4 使用DataSocket链接前面板对象

ര്ഭ്ര്) പെല്

> DataSocket的前面板对象链接是一种不需要任 何编程的网络数据传播措施。经过DataSocket 将两个程序的前面板对象链接起来,一种发送数 据,另一种接受数据,就能够实现对程序的远程 控制、数据的远程采集等多种功能。 建立前面板对象链接的措施如下: • 在需链接的前面板对象上单击右键,选择弹 出菜单中Data Operations>DataSocket Connection, 如下图:

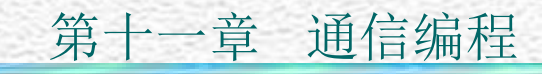

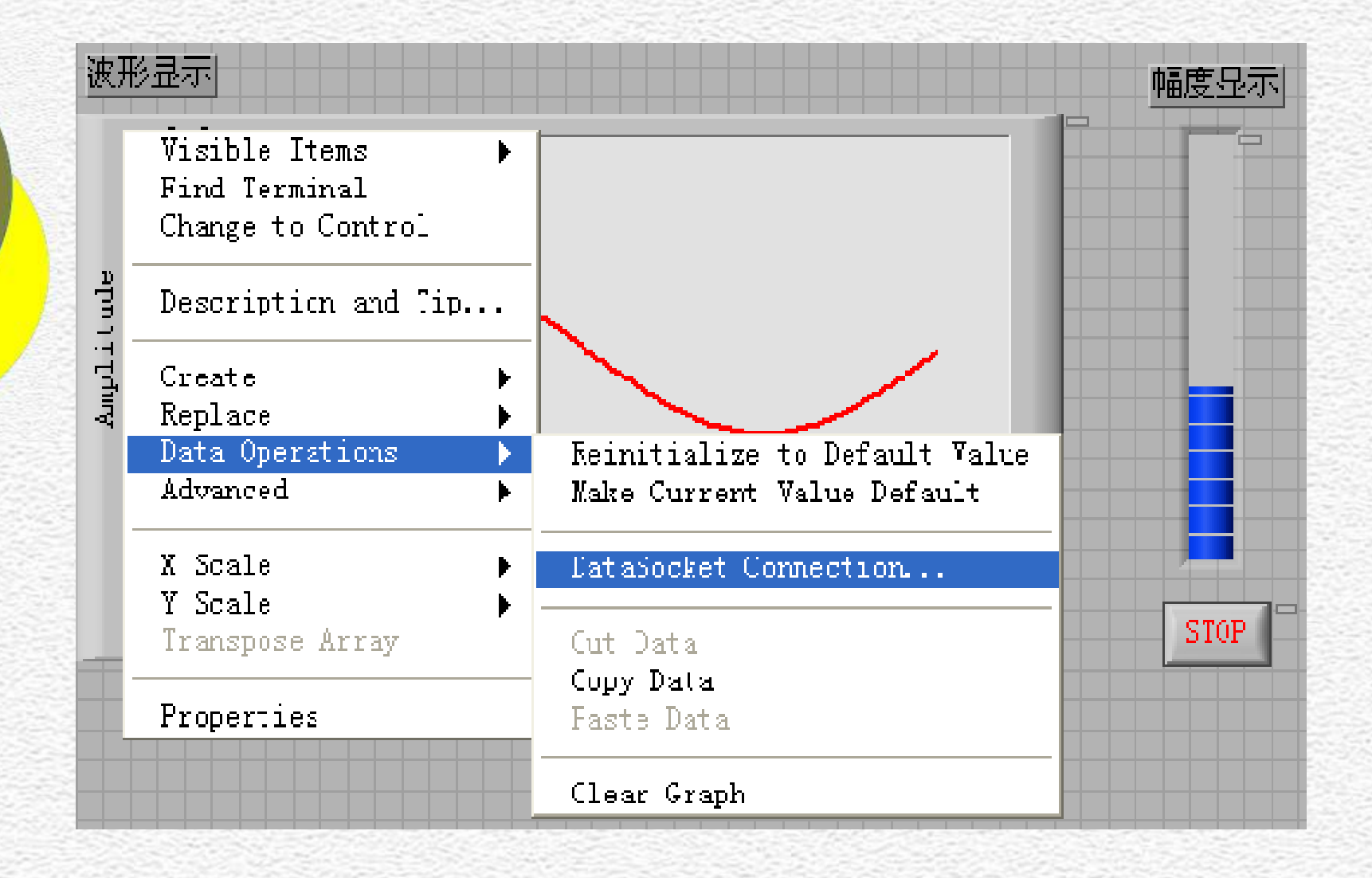

#### 弹出下列对话框:

| dstp://202.197.33.63/dssine | Browse                       |
|-----------------------------|------------------------------|
| Connection Type             | Enabled                      |
| Publish                     | Only enabled connections     |
| Subscribe                   | publish and/or subscribe dat |
| Publish and subscribe       | when VI runs.                |

Connect To: 不论公布数据还是接受数据的 机器中,都填写公布数据机器的URL。 Connections Type: 公布数据选择Publish; 接受数据选择Subscribe。

第十一章 通信编程

#### 选中Enable选项。完毕设置后,前面板对象 右上角出现一种链接指示灯。运营后指示灯亮。

ദ്ദ്ദ് പെപ്

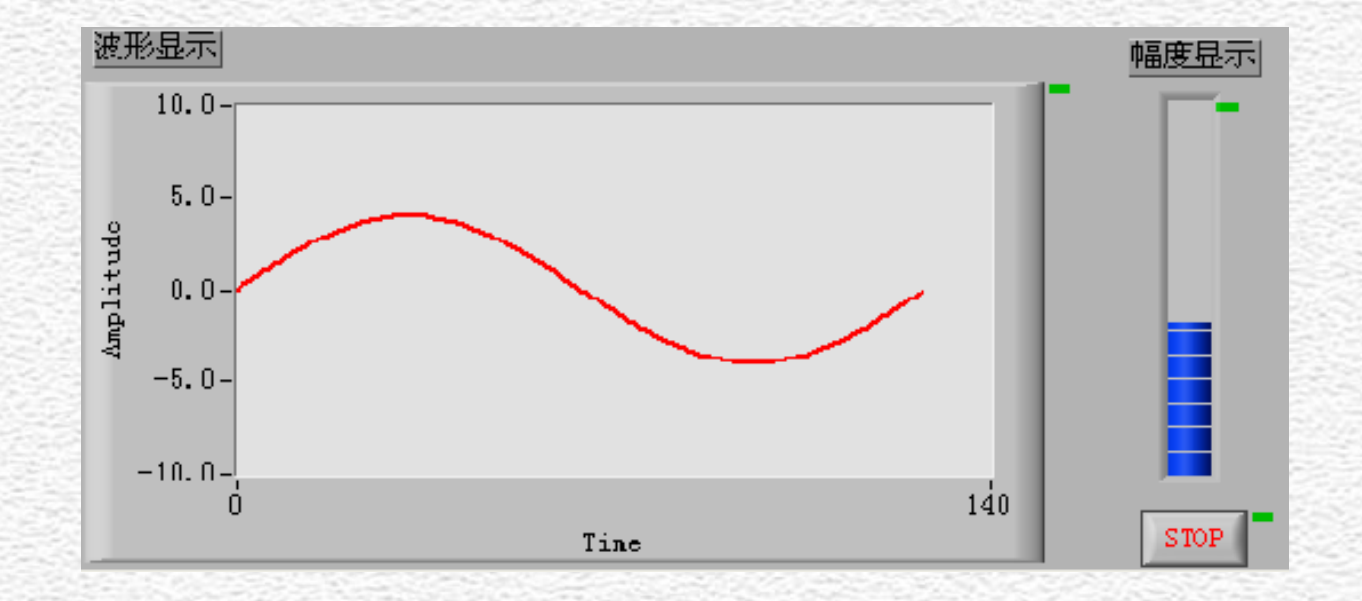

注意: 在上述程序运营前,必须先从Windows程 序菜单中打开DataSocket Sever。

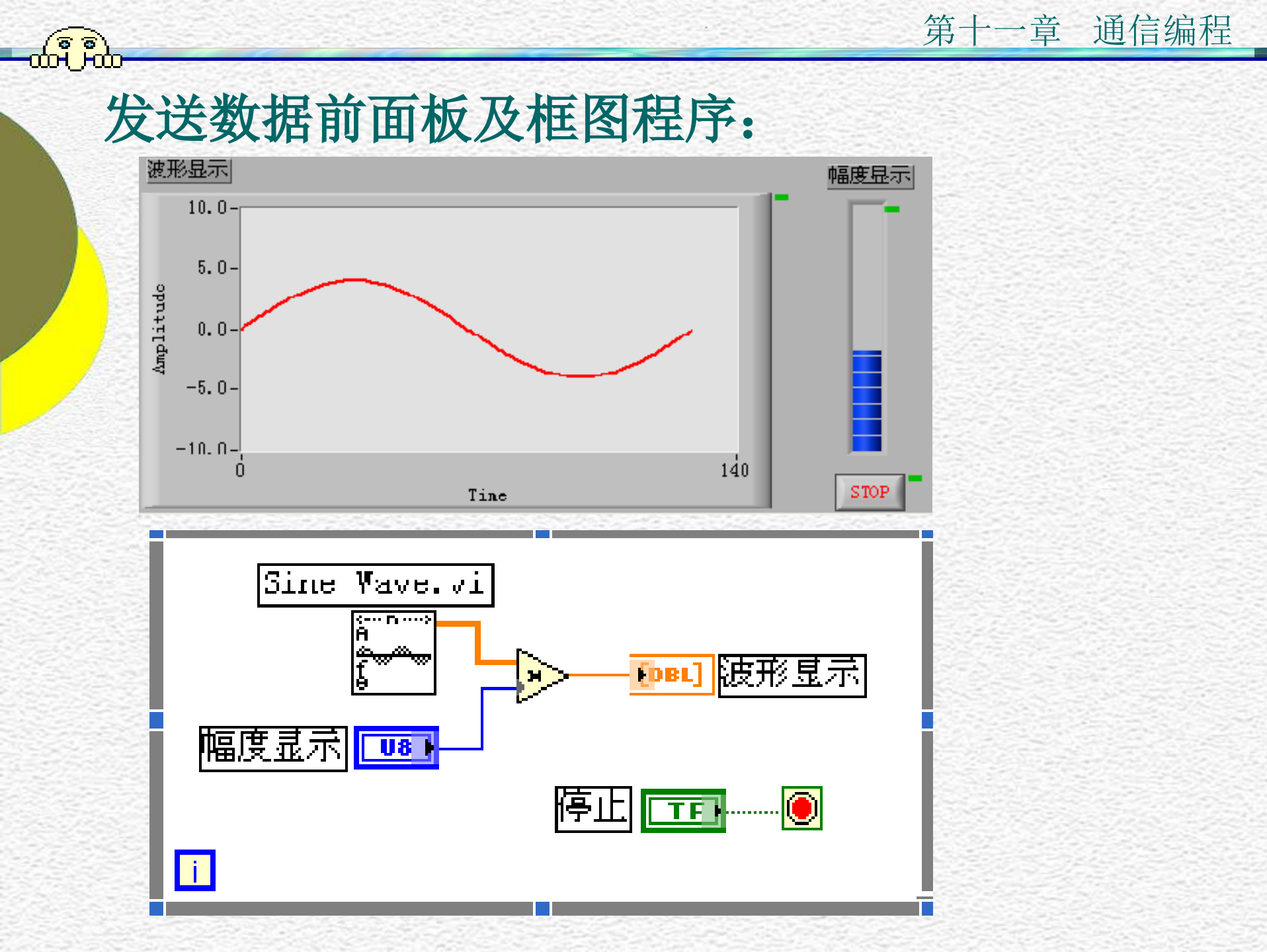

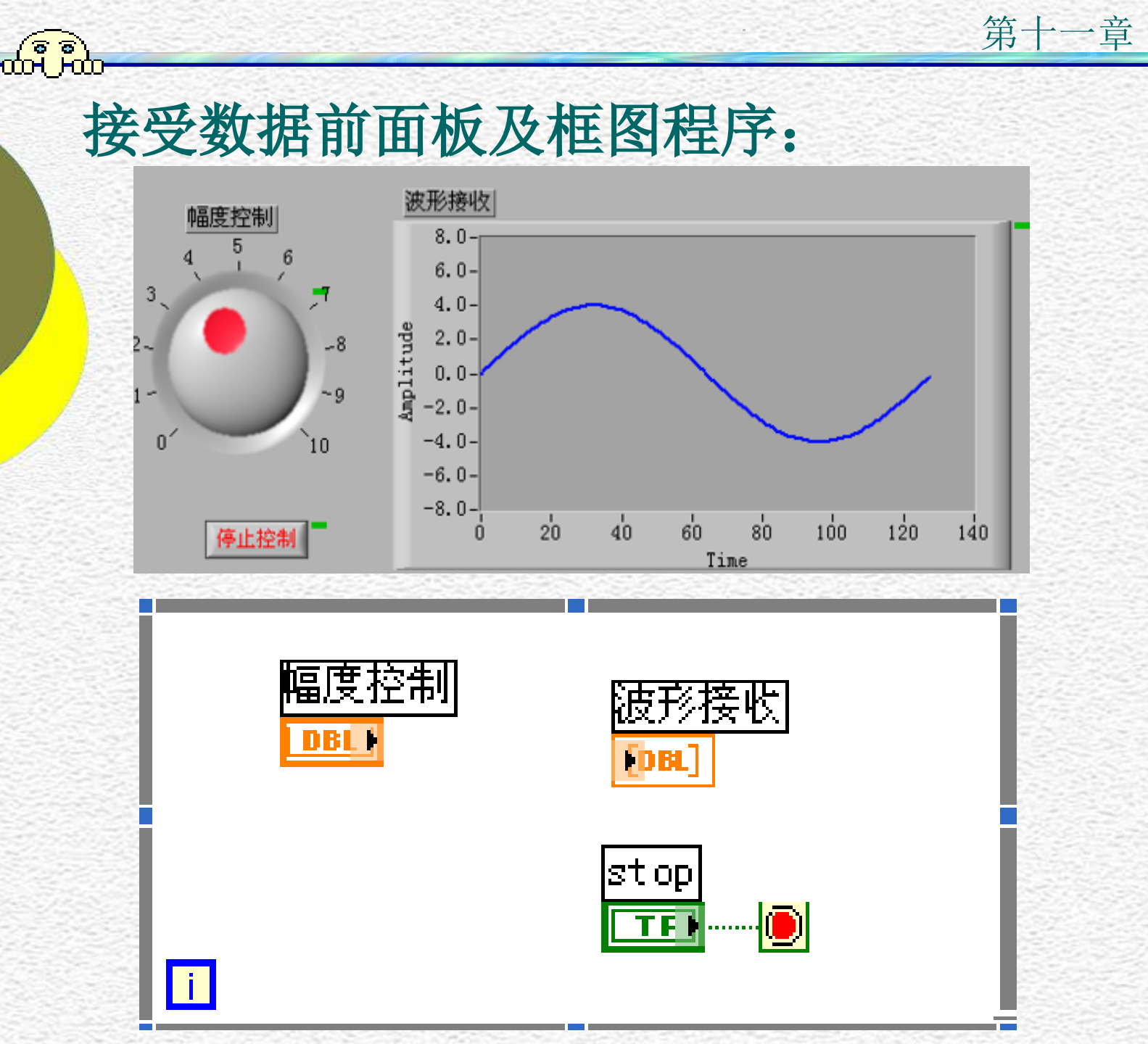

通信编程

# 11.2.5 使用DataSocket传播数据 ① 向DataSocket写数据

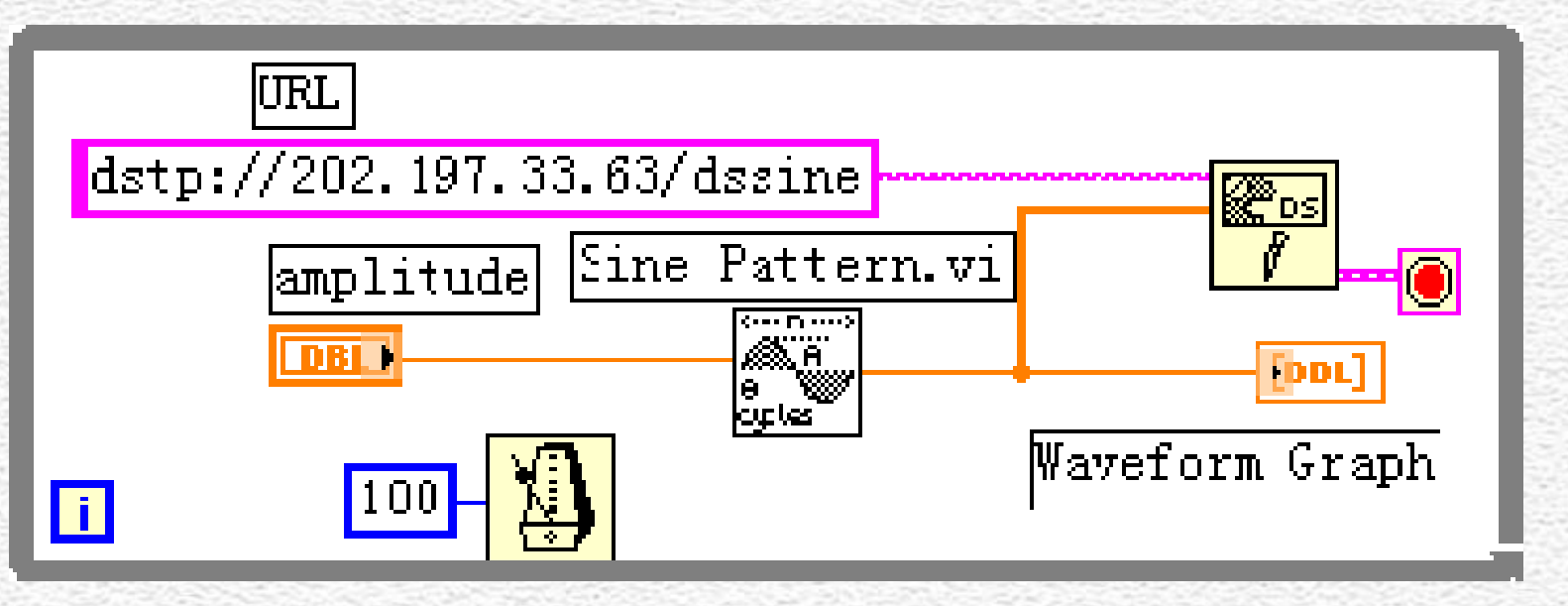

通信编程

第十一章

向指定的URL: dstp://202.197.33.63/dssine 写数据。数据是一种周期的正弦波,其幅值可用 amplitude 调整。用error out作为while循环结 束条件,即犯错即停止。

#### 第十一章 前DataSocket写数据的前面板:

通信编程

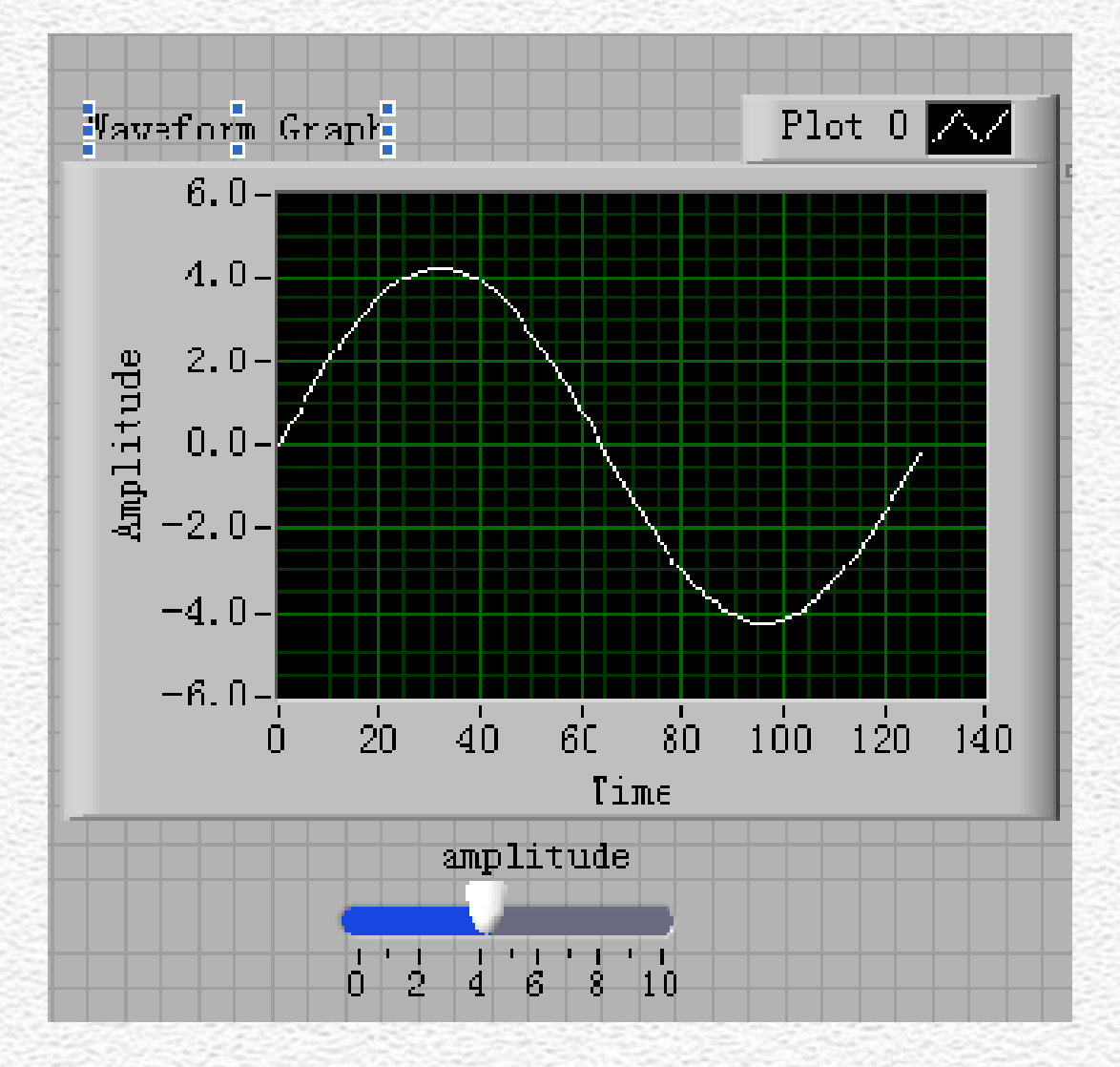

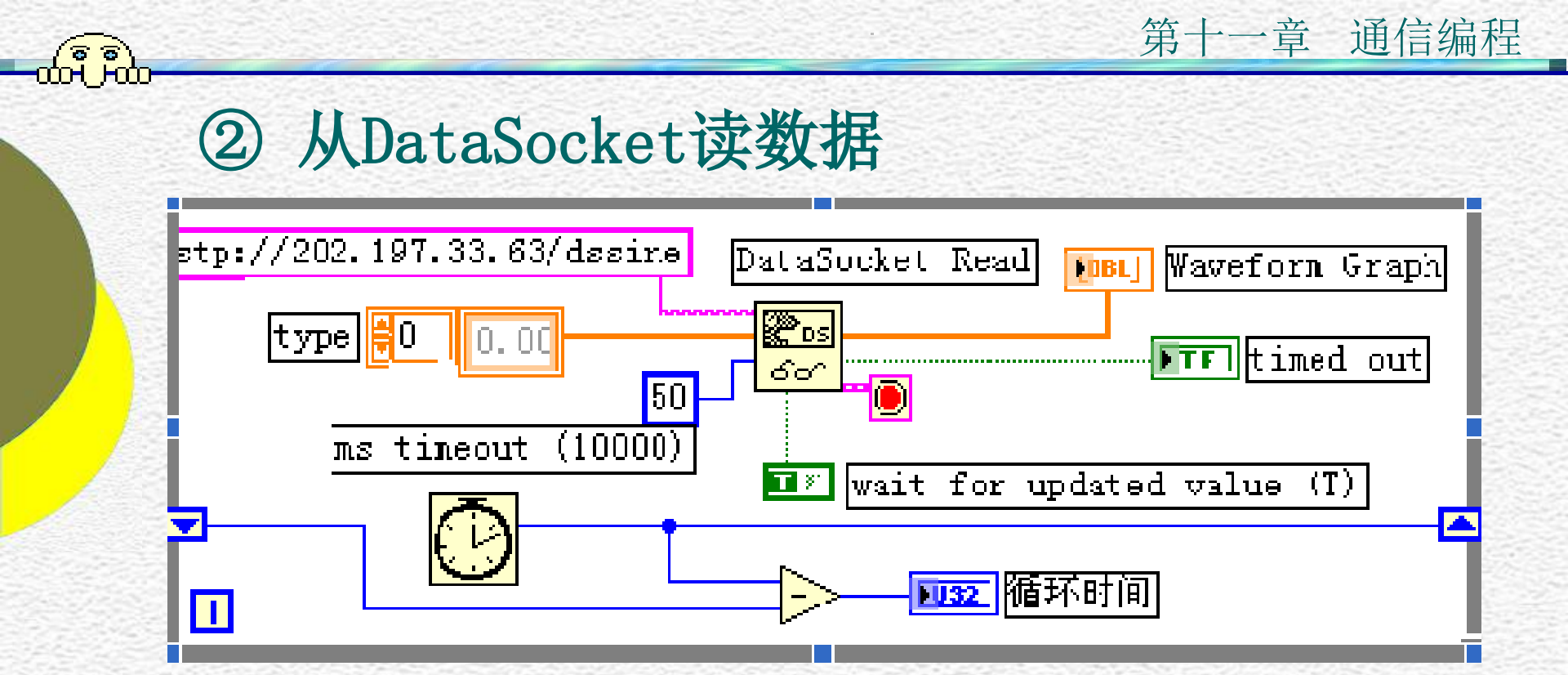

从指定的URL: dstp://202.197.33.63/dssine 中读数据。其幅值受写DataSocket中amplitude的 调整。用error out作为while循环结束条件。另 外用Tick Count测试循环时间。

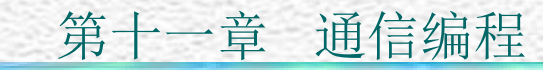

#### 从DataSocket读数据的前面板:

ခြေခဲ့ ဂြော်ဂြ

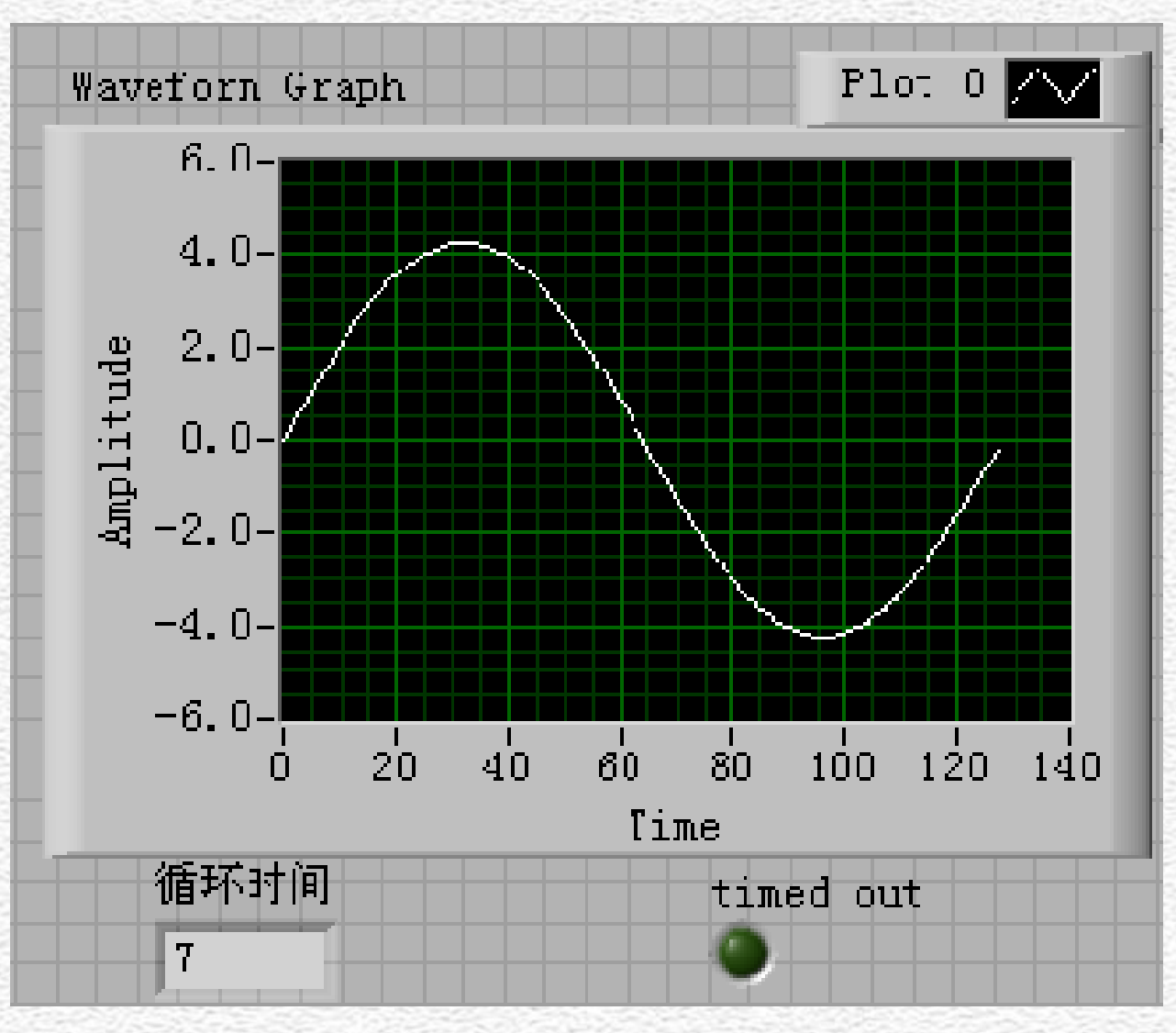

以上内容仅为本文档的试下载部分,为可阅读页数的一半内容。如要下载或阅读全文,请访问: <u>https://d.book118.com/548052006131006130</u>